2018 届毕业生就业去向网上登记使用指南

第一部分:学生

毕业生签订了就业协议书之后,需要登录学校就业信息网 (http://job.shmtu.edu.cn/)进行毕业去向登记。除就业协议书之外的 就业去向材料一般是在每年的5月份左右进行公布,请届时关注就业 信息网的相关通知。网上就业去向登记步骤一般如下:

一、第一次输入去向

1、登陆校内就业系统进入控制台:

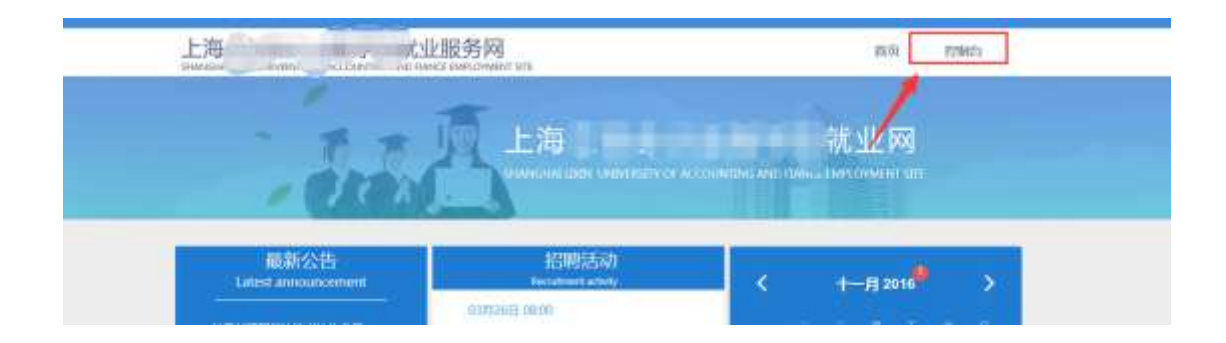

## 2、进入"控制台"

|              |    |    | * ## · #44     | <b>1</b> 至。 古代教人                                                                                                    |
|--------------|----|----|----------------|----------------------------------------------------------------------------------------------------|
| ΨX.          |    | 11 | <del>9</del> 4 |                                                                                                    |
| ● 柳改杰曰       |    |    | M 8            | 100                                                                                                    |
| 195          |    |    | 学院             | and the second second sec |
| ▲ 鉤历體理       | ÷  |    | 6 B            |                                                                                                    |
| / 观日核改       | ų, | Ľ  | 學业的问           | 20:1                                                                                                    |
| ● 明位数型       | ÷  | 0  | 生源地            | 1977 THINK I                                                                                                    |
| *1 1530AB    |    | Ľ. | 培养方式           |                                                                                                    |
| R stores     | ~  |    | ¥ N            | 44                                                                                                    |
| · 主向说入       | -  | -  | 辅导员            |                                                                                                    |
| + 学生的现在说     |    |    | 状态             | +提交                                                                                                    |
| • Habitolate |    |    |                | 学业主动党人 地位书中部中部                                                                                                    |
| ? 戶程明查       |    |    |                |                                                                                                    |

## 3、选择毕业去向,填写:第一步选择去向类型

| 业去市、他的领 | 68 :       | 2    | Contraction (Contraction) | attan 🧿 stratt                                       |
|---------|------------|------|---------------------------|------------------------------------------------------|
| -       | (Edminute) | 委去约: | -840271                   | 生业法问《加捷(签订教业协议业)<br>凭证:就业协议地、编权动品用面貌印样(机单)。语确也、入信集年期 |
|         | 6FBR0      |      | 8±992                     | 注意:西上州市位,10月10月前用港设计局约,日人务局就业                        |
|         | 235864     |      | 29.29                     | SURPL                                                |
|         | 467        |      | 1287.889                  |                                                      |
|         |            | 200  |                           |                                                      |
|         | 中元年        | -    |                           |                                                      |
|         | 14.00      |      |                           |                                                      |

第二步输入去向数据

|    | 20000                 |                                               |
|----|-----------------------|-----------------------------------------------|
|    | 助议书编号*                | (2017至)<br>网络人中的和疗位数学和协议和编号                   |
|    | <b>第110</b> 位书日期*     | 可以先输入组织机构码检索                                  |
| Ċ. | dismances.            | 和他人不用************************************     |
|    | \$\$ <b>\$</b> \$\$\$ | # 語中( 释他)<br>■ 時級人三方就让他说者上的用人單位全部,用人單位全部以應要为用 |

第三步档案和生源地信息

| D attuin.                          | ond                                                   | <ul> <li>BRATERS</li> </ul>                                   | utan. |                                |
|------------------------------------|-------------------------------------------------------|---------------------------------------------------------------|-------|--------------------------------|
| 生源地主動単位名6<br>申請上海市户語与1<br>責办理目前限制は | 10.000)<br>8 四川紀成都市入力選<br>R住紀保古 日本日本日本日本<br>日 (東都力電報) | (##1):2008<br>(1008)<br>(************************************ |       | 这2个神奇的按钮要及8<br>使用,匹配错误可以修<br>改 |
| MINISA MALANIA                     |                                                       |                                                               | 1     |                                |
| 内里甲位名称                             | 而都市人才编辑服务中心                                           |                                                               |       |                                |
| 档案等的规划                             | 成都市宁徽市136号                                            |                                                               |       |                                |
| 档案单位数件人                            |                                                       |                                                               |       |                                |

提交完成,等待学生事务中心和管理员的两级共同审核,请注意查看审核状

| 态。                                      |                  |                                 |  |
|-----------------------------------------|------------------|---------------------------------|--|
|                                         |                  | F 9 20111012109/                |  |
| 主葉単                                     | -                | 姓名 周柯杰                          |  |
| ▲ 商历證理                                  | × .              | 学院 南船学院                         |  |
| / 资目修改                                  | ~                | \$P\$ \$P\$ 轮机工程                |  |
| ■ 职位管理                                  | ~                | 毕业时间 2016                       |  |
| 17 活动信息                                 | ~                | 生源地 四川省成都市大邑县                   |  |
|                                         | ~                | 培养方式                            |  |
| 8 去向原人                                  |                  | 学制 4年                           |  |
| • 学生自荐中请                                | _                | 辅导员                             |  |
| · 指面状态查询                                |                  | H A mintenitifies Shart         |  |
| 60mm3+<br>http://jiadinginfo.cicp.net89 | 189/student/defi |                                 |  |
| SHANGHALUXIN UNIVERS                    | ITY OF ACCOUN    | THIG AND FLANCE EMPLOYMENT SITE |  |
| 2                                       |                  | □ 全选/全不选 0                      |  |
|                                         |                  | 2016-11-0120 6                  |  |
| 2                                       | 84               | ★ 去向信息已建交                       |  |
| 80/## <b>8</b>                          |                  |                                 |  |
| A 205                                   | •                |                                 |  |
| 圖 未波                                    |                  | N                               |  |
| ☑ 已读                                    | 4                | 站内信                             |  |

二、去向信息修改

毕业生须务必认真、仔细地填写完成就业去向信息,这关系到毕 业之前毕业生报到证的打印。一旦就业去向信息被管理员审核通过后, 学生不能在系统里再次进行修改。如果确须修改,毕业生需要到毕业 班辅导员处说明错误内容,并登记正确内容,由辅导员统一报送至就 业指导中心进行修改。